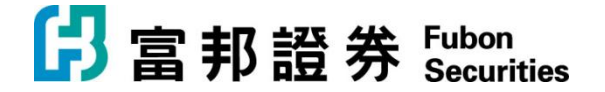

## 「富邦交易宝」Windows 版本【安装说明】

1. 下载「富邦交易宝」Windows 版本, 请连至官方网站

https://www.fubonsec.com.hk/zh-hk/Custom/Download

2. 下载后执行 smx\_Fbn\_9.40\_prof.exe,并依照画面指示安装

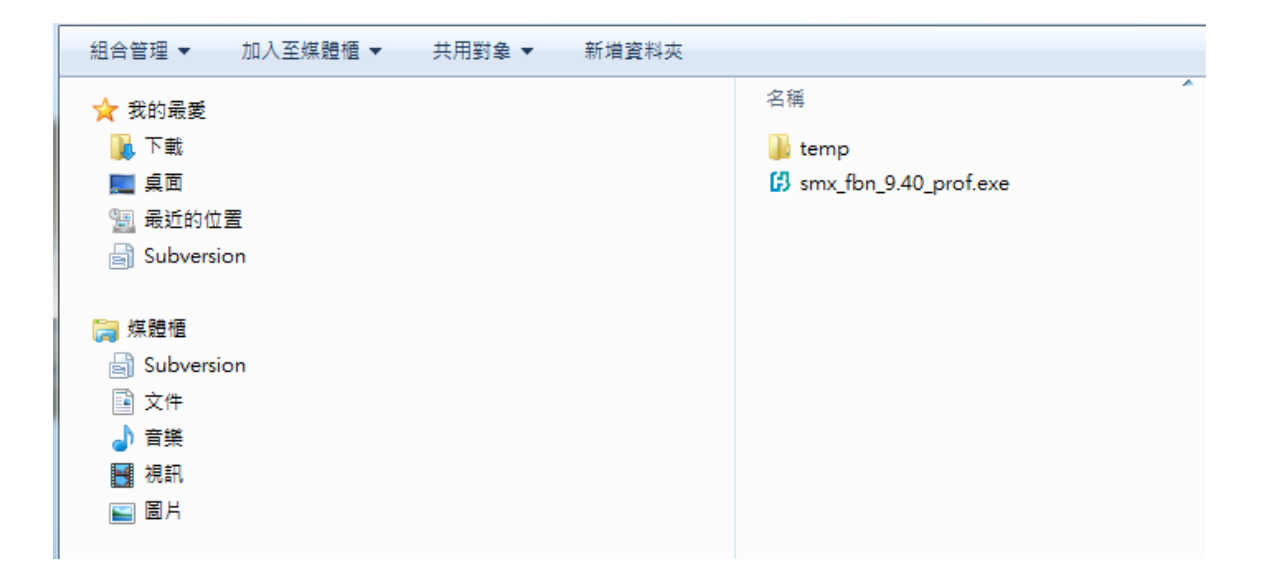

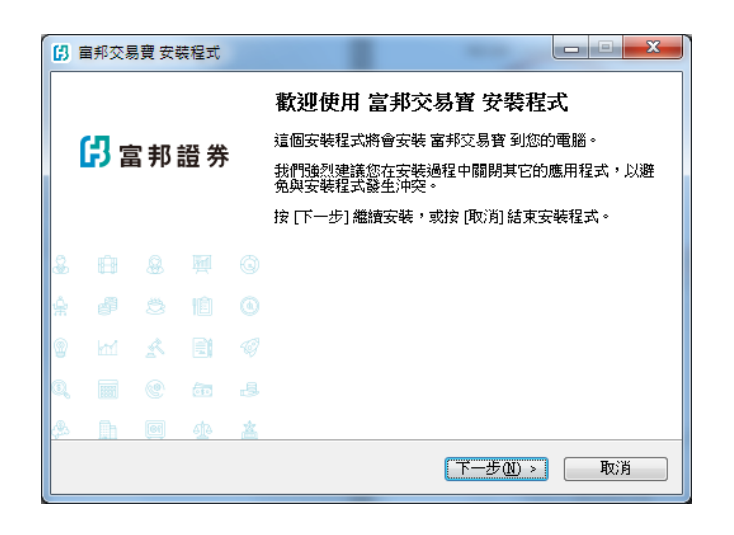

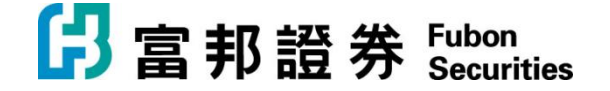

<上一步(B) 下一步(N) > \_\_\_\_\_

取消

| ()                                     |     |
|----------------------------------------|-----|
| <b>準備安装</b><br>安裝程式將開始安裝 富邦交易寶 到您的電腦中。 | ß   |
| 按下 [安裝] 繼續安裝,或按 [上一步] 重新檢視或設定各選項的內     | ]容。 |
| 目的資料夾:<br>C\tsciksmx_fbn               | *   |
| 「開始」功能表資料夾:<br>富邦交易會                   |     |
|                                        |     |
|                                        |     |
|                                        |     |
| 4                                      |     |
| Chinese Traditional                    |     |
| 《上一步图》 <b>安裝</b> ①                     | 取消  |

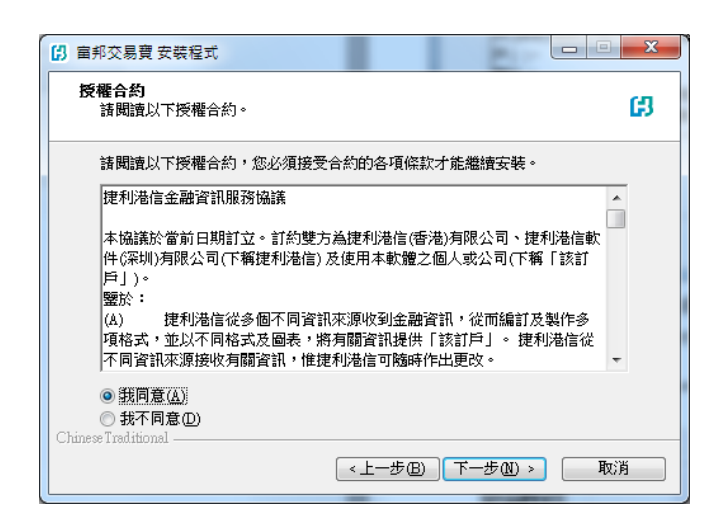

| (2) 童邦交易費 安裝程式                     |       |
|------------------------------------|-------|
| 選擇「開始」功能表的資料來<br>選擇安裝程式建立程式的建徑的位置。 | ß     |
| 安裝程式將會把程式的捷徑建立在下面的「開始」功能:          | 表資料夾。 |
| 按 [確定] 繼續,如果您想選擇另一個資料夾,諸按 [瀏覽]。    | 瀏覽(R) |
|                                    |       |
|                                    |       |
| Chinese Traditional                |       |

| () 富邦交易費 安裝程式                                              |    |
|------------------------------------------------------------|----|
| <b>正在安装</b><br>請稍候,安裝程式正在將 富邦交易寶 安裝到您的電腦上                  | នេ |
| 正在解壓縮檔案<br>C:\tsci\smx_fbn\Template\advance\011(black).tpl |    |
|                                                            |    |
|                                                            |    |
|                                                            |    |
| Chinese Traditional                                        |    |
|                                                            | 取消 |

| (1) 唐邦交易費 安裝程式                  |
|---------------------------------|
| 選擇目的資料來<br>選擇安裝程式安裝 富邦交易寶 的位置。  |
| > 安裝程式將會把 富邦交易寶 安裝到下面的資料夾。      |
| 按 [確定] 繼續,如果您想選擇另一個資料夾,諸按 [瀏覽]。 |
| C.Mss:Nsmx_fbn 测覽(R)            |
|                                 |
|                                 |
|                                 |
| 最少需要 25.9 MB 磁碟空間。              |
| <上一步 ⓑ 下一步 ⋒) > 取消              |

| ß  | 宙邦交易 | 調費 安靖       | 装程式 |   |                                           |
|----|------|-------------|-----|---|-------------------------------------------|
|    | сл _ |             |     |   | <b>安裝完成</b><br>安裝程式已經將 富邦交易寶 安裝在您的電腦中,您可以 |
|    | 「いる」 | <b>『邦</b> 】 | 證 券 |   | 選擇程式的圖示來執行該應用程式。                          |
|    |      |             |     |   | 按【元政】从結果实物性科。                             |
|    |      |             |     |   |                                           |
| æ  |      |             |     |   |                                           |
| ŵ  |      |             |     |   |                                           |
|    |      |             |     |   |                                           |
| Q  |      |             | ēĐ  |   |                                           |
| ¢. | ĥ    |             | ¢   | 盋 |                                           |
|    |      |             |     |   | 完成旧                                       |

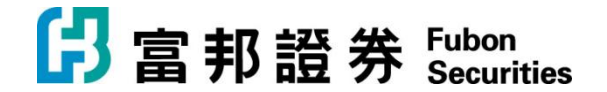

3. 移至 开始->富邦交易宝 执行程序

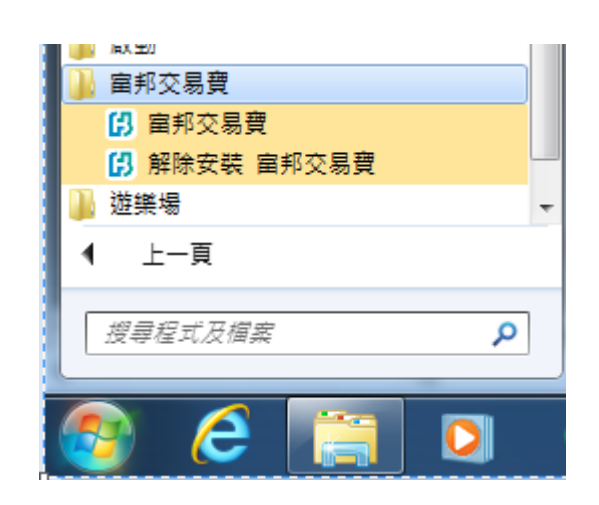

4. 登录「富邦交易宝」

输入帐户、密码和验证码后,按登录,系统会自动连接和选择服务器登入。

| 日富   | 8證券  | 糸統區 | ) 功育       | ŧÐ      | 報價(B)      | 分析(A)  | 資訊①              | 查看(⊻)                                                                 | 特色(         | Power     | B(Dele-1  | 縦助(1966                               | <mark>渥∞分</mark> Ⅲ手根 | 版網頁     | 版 交易 | 1 – 🗆 X       |
|------|------|-----|------------|---------|------------|--------|------------------|-----------------------------------------------------------------------|-------------|-----------|-----------|---------------------------------------|----------------------|---------|------|---------------|
| - 😵  | •    | 6   | <b>(1)</b> | ٢       | $\bigcirc$ | $\sim$ |                  | ) (8)                                                                 | (利)         | (#)       |           | ß                                     | 披露易                  |         | 條件選股 | =             |
| 港股   | A股   | 推名  | 中港通        | )<br>資金 | 龍虎榜        | 解碼     | A+H 高輔           | ▲ 牛熊                                                                  | 大利市         | )<br>多圖   | )<br>版面   | 交易                                    | 市場沽空                 | 經紀搜索    | 預警系統 | •             |
|      |      |     |            |         | 提 審審公 技    |        | <b>邦 證 券</b><br> | HA001<br>73<br>取調<br>至運15分<br>4515<br>4515<br>4515<br>000<br>8<br>008 | Poweze<br>1 | d by Tele | -Trend II | ····································· | 7情<br>条存硼號<br>段置     | × • • • |      |               |
| 白澤風  |      |     |            |         |            |        |                  |                                                                       |             |           |           |                                       |                      |         |      | ×             |
| ☆ 恒指 |      |     |            |         |            |        | 國企 -             |                                                                       | •           | 上證        |           |                                       |                      |         | 道瓊斯  | ₽ 0 0         |
| 恒指   | 連續 - |     | 高低         | ж-      | 總張數        |        | 紅籌 -             |                                                                       |             |           |           |                                       |                      |         | 納斯達克 | <b>II</b> 🕅 🔟 |

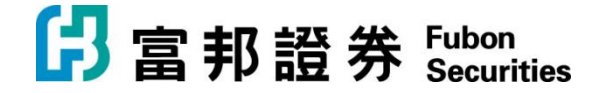

5. 出现「双重认证登录」画面

| 雙重認證登錄 |                                              | × |
|--------|----------------------------------------------|---|
|        | 請輸入富邦證券登記的手提號碼收到的6位數字:<br>驗證碼已發送至: *****3916 |   |
|        |                                              |   |
|        | 確定     取消       45秒后重發驗證碼                    |   |
|        |                                              |   |

6. 在手机上打开「短讯」或收取电子邮件

•

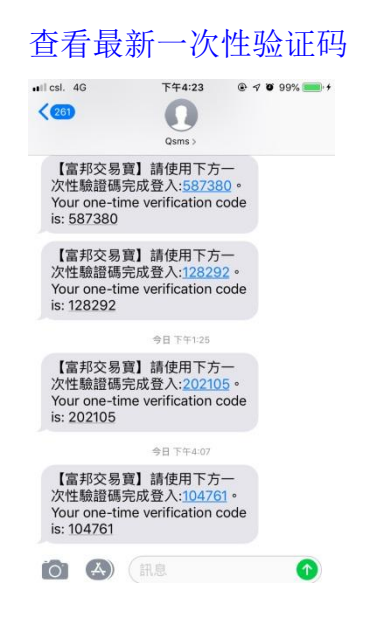

7. 输入一次性验证码后点击「确定」完成登录。

日 事 證 券 Fubon Securities

**富邦證券(香港)有限公司** 香港電氣道 169 號理文商業中心 41 樓 B 室 **Fubon Securities (Hong Kong) Limited** Unit B, 41F, Lee & Man Commercial Center, 169 Electric Road, Hong Kong Tel: (852) 2881 4567 Fax: (852) 2812 6269 E-mail: hkeb.sec@fubon.com

8. 成功登入后,点击「交易」到资金持仓画面

| ß                                                                                                    | 富                                        | 邦部                                                                                                    | 計券                                        | 孫紹                                                  | ī(S)                                                                                                    | 功                                                                                                    | 能E                                                                                                    | ŧ                                       | 價個                                                                                                    |                                                                          | 分析(2                                                                                                    | D                                                                                                    | 資訊(                                                                                                    | ) ĩ                                                                                                    | Ē看(⊻  | D #                                                                                                    |                                                                                                    |                                                                                                    | 交易                                                                                                    | Œ                                                                                                    | 幫助                                                                                               | Œ                                                                                                    | ^ Г                                                                                                    |                                                                                                    |                                        |                                                                                                    | ٦                                                                                                    |                                         |                                                                          |
|----------------------------------------------------------------------------------------------------|------------------------------------------|----------------------------------------------------------------------------------------------------|-------------------------------------------|-----------------------------------------------------|----------------------------------------------------------------------------------------------------|----------------------------------------------------------------------------------------------------|----------------------------------------------------------------------------------------------------|-----------------------------------------|----------------------------------------------------------------------------------------------------|--------------------------------------------------------------------------|----------------------------------------------------------------------------------------------------|----------------------------------------------------------------------------------------------------|----------------------------------------------------------------------------------------------------|----------------------------------------------------------------------------------------------------|-------|----------------------------------------------------------------------------------------------------|----------------------------------------------------------------------------------------------------|----------------------------------------------------------------------------------------------------|----------------------------------------------------------------------------------------------------|----------------------------------------------------------------------------------------------------|--------------------------------------------------------------------------------------------------|----------------------------------------------------------------------------------------------------|----------------------------------------------------------------------------------------------------|----------------------------------------------------------------------------------------------------|----------------------------------------|----------------------------------------------------------------------------------------------------|----------------------------------------------------------------------------------------------------|-----------------------------------------|--------------------------------------------------------------------------|
| 20                                                                                                    | •                                        |                                                                                                    | •                                         | *)                                                  |                                                                                                    | 6                                                                                                    | (ì                                                                                                    | I)                                      | (11                                                                                                    | Ċ)                                                                       | ٢                                                                                                    | (5                                                                                                    | ₽)                                                                                                    | $\sim$                                                                                                    | (     | <b>)</b>                                                                                                    | ( <b>C</b> o)                                                                                                    | (5                                                                                                    | F)                                                                                                    | (利)                                                                                                    | (                                                                                                | 8                                                                                                    |                                                                                                    | )                                                                                                    | ß                                      |                                                                                                    | 披露                                                                                                    | 7                                       | IJ                                                                       |
| 港                                                                                                    |                                          | 美服                                                                                                    |                                           | A股                                                  |                                                                                                    | <br>排名                                                                                                    | 中洲                                                                                                    |                                         | 期                                                                                                    |                                                                          | 资金                                                                                                    | 龍虎                                                                                                    | <br>見榜                                                                                                    | 解碼                                                                                                    |       | н                                                                                                    | 富輪                                                                                                    | -<br>4j                                                                                                    | 能                                                                                                    | <br>大利市                                                                                                    |                                                                                                  | 。<br>3)圆                                                                                                    | 炭<br>덉                                                                                                    |                                                                                                    | 交易                                     |                                                                                                    | ī場                                                                                                    |                                         | 經紀                                                                       |
|                                                                                                    |                                          |                                                                                                    |                                           |                                                     |                                                                                                    | 名释                                                                                                    |                                                                                                    |                                         |                                                                                                    |                                                                          | 漲幅                                                                                                    | 1% L                                                                                                    |                                                                                                    | 現價                                                                                                    |       |                                                                                                    |                                                                                                    |                                                                                                    |                                                                                                    |                                                                                                    |                                                                                                  |                                                                                                    | 今日                                                                                                    |                                                                                                    |                                        |                                                                                                    |                                                                                                    |                                         |                                                                          |
| 行情                                                                                                    | 1                                        | Н                                                                                                    | ĸ                                         | 0164                                                |                                                                                                    | SH                                                                                                    | IS L'                                                                                                    | TD                                      |                                                                                                    |                                                                          | - 70                                                                                                    | ).49                                                                                                    | 3.                                                                                                    | 1200                                                                                                    |       | 2900                                                                                                    |                                                                                                    | 4.6                                                                                                    | 62                                                                                                    | 1.83                                                                                                    | 00                                                                                               | 1.                                                                                                    | 890 <b>0</b>                                                                                                    |                                                                                                    | 6.451                                  | JU                                                                                                    | 1.8                                                                                                    | 900                                     |                                                                          |
| 報價                                                                                                    | 2                                        | Н                                                                                                    | ĸ                                         | 0161                                                | 3                                                                                                    | 協                                                                                                    | 同通                                                                                                    | 信                                       |                                                                                                    |                                                                          | 44                                                                                                    | 4.74                                                                                                    | 0.                                                                                                    | 1100                                                                                                    | 0.    | 0340                                                                                                    | 1 3                                                                                                    | 352.3                                                                                                    | 35                                                                                                    | 0.07                                                                                                    | 60                                                                                               | 0.                                                                                                    | 0960                                                                                                    | (                                                                                                    | 0.152                                  | 20                                                                                                    | 0.0                                                                                                    | 960                                     |                                                                          |
| 17                                                                                                    | 3                                        | Н                                                                                                    | ĸ                                         | 0089                                                | 9                                                                                                    | 臣                                                                                                    | 洲資                                                                                                    | 源                                       |                                                                                                    |                                                                          | 17                                                                                                    | 7.65                                                                                                    | 0.1                                                                                                    | 1000                                                                                                    | 0.    | 0150                                                                                                    |                                                                                                    | 9.3                                                                                                    | 35                                                                                                    | 0.08                                                                                                    | 50                                                                                               | 0.                                                                                                    | 0850                                                                                                    | 1                                                                                                    | ).109                                  | 90                                                                                                    | 0.0                                                                                                    | 1850                                    |                                                                          |
| ÷.                                                                                                    | 4                                        | Н                                                                                                    | ĸ                                         | 0201                                                |                                                                                                    | 陽                                                                                                    | 光油                                                                                                    | 砂                                       |                                                                                                    |                                                                          | - 10                                                                                                    | 6.50                                                                                                    | 0.3                                                                                                    | 2400                                                                                                    | 0.    | 0340                                                                                                    |                                                                                                    | 10.5                                                                                                    | 54                                                                                                    | 0.20                                                                                                    | 60                                                                                               | 0.                                                                                                    | 2060                                                                                                    | (                                                                                                    | ).24!                                  | 50                                                                                                    | 0.2                                                                                                    | 060                                     |                                                                          |
| 堤                                                                                                    | 5                                        | Н                                                                                                    | ĸ                                         | 0170                                                |                                                                                                    | 雪                                                                                                    | 裳衣                                                                                                    | ţ.                                      |                                                                                                    |                                                                          | 10                                                                                                    | 6.00                                                                                                    | 0.                                                                                                    | 5800                                                                                                    | 0.    | 0800                                                                                                    |                                                                                                    | 4.9                                                                                                    | 10                                                                                                    | 0.50                                                                                                    | 00                                                                                               | 0.                                                                                                    | 5000                                                                                                    | (                                                                                                    | ).610                                  | 00                                                                                                    | 0.5                                                                                                    | 000                                     |                                                                          |
| <b>沒</b> 空                                                                                                    | 6                                        | Н                                                                                                    | ĸ                                         | 0154                                                |                                                                                                    | IBI                                                                                                    | GRO                                                                                                    | DUP                                     | HLC                                                                                                    | G                                                                        | 14                                                                                                    | 4.47                                                                                                    | 0.6                                                                                                    | 8700                                                                                                    | 0.    | 1100                                                                                                    |                                                                                                    | 0.8                                                                                                    | 36                                                                                                    | 0.76                                                                                                    | 00                                                                                               | 0.                                                                                                    | 7500                                                                                                    | (                                                                                                    | 0.870                                  | 00                                                                                                    | 0.7                                                                                                    | 500                                     |                                                                          |
|                                                                                                    | 7                                        | Н                                                                                                    | ĸ                                         | 0090                                                |                                                                                                    | 鹰                                                                                                    | 力投                                                                                                    | 資                                       |                                                                                                    |                                                                          | 12                                                                                                    | 2.98                                                                                                    | 0.                                                                                                    | 2350                                                                                                    | 0.    | 0270                                                                                                    |                                                                                                    | 17.8                                                                                                    | 34                                                                                                    | 0.20                                                                                                    | 80                                                                                               | 0.                                                                                                    | 2110                                                                                                    | (                                                                                                    | ).25!                                  | 50                                                                                                    | 0.2                                                                                                    | 110                                     |                                                                          |
| 指                                                                                                    | 8                                        | Н                                                                                                    | ĸ                                         | 0391                                                |                                                                                                    | 金                                                                                                    | 力集                                                                                                    | 團                                       |                                                                                                    |                                                                          | 17                                                                                                    | 2.94                                                                                                    | 0.9                                                                                                    | 9600                                                                                                    | 0.    | 1100                                                                                                    |                                                                                                    | 15.8                                                                                                    | 30                                                                                                    | 0.85                                                                                                    | 00                                                                                               | 0.                                                                                                    | 8700                                                                                                    | 1                                                                                                    | .030                                   | DO                                                                                                    | 0.8                                                                                                    | 700                                     |                                                                          |
| 鏨                                                                                                    | 9                                        | Н                                                                                                    | ĸ                                         | 0167                                                | 1                                                                                                    | 天                                                                                                    | 保能                                                                                                    | 源                                       |                                                                                                    |                                                                          | 12                                                                                                    | 2.10                                                                                                    | 1.3                                                                                                    | 7600                                                                                                    | 0.    | 1900                                                                                                    |                                                                                                    | 5.3                                                                                                    | 34                                                                                                    | 1.57                                                                                                    | 00                                                                                               | 1.                                                                                                    | 5900                                                                                                    | 1                                                                                                    | .77(                                   | 00                                                                                                    | 1.5                                                                                                    | 700                                     |                                                                          |
| m         77         1         2         3         4         5         1         2         3         4         5         1         2         3         4         5         1         2         3         4         5         1         1         1         1         1         1         1         1         1         1         1         1         1         1         1         1         1         1         1         1         1         1         1         1         1         1         1         1         1         1         1         1         1         1         1         1         1         1         1         1         1         1         1         1         1         1         1         1         1         1         1         1         1         1         1         1         1         1         1         1         1         1         1         1         1         1         1         1         1         1         1         1         1         1         1         1         1         1         1         1         1         1         1         1         1 |                                          | Nikitij           Image: Constraint of the second second s | 3. 1. 1. 1. 1. 1. 1. 1. 1. 1. 1. 1. 1. 1. | HERTON S<br>(1) (1) (1) (1) (1) (1) (1) (1) (1) (1) | RKM         I           6)         C           6)         C           6)         C           6)         C           6)         C           6)         C           6)         C           6)         C           6)         C           7         C           10.02         P.17           11.04         10.29           9.17         O.05           0.03         B.65           0.28         B.57           0.28         B.57           0.29         T.31           7.81         T.83           7.54         T.747           7.54         T.54 | Alternation         Alternation           3.11000         3.11000           3.11000         0.1110           0.11100         0.11100           0.25000         0.25000           0.25000         0.25000           0.31000         0.35000           1.31000         0.35000           0.31000         1.35000           1.32000         3.7500           3.75000         3.7500           3.75000         3.7500           3.75000         3.7500           3.75000         3.7500           3.75000         3.7500           3.75000         3.7500           3.75000         3.7500           3.75000         3.7500           3.75000         3.7500           3.75000         3.7500           3.75000         3.7500           3.75000         3.7500           3.75000         3.7500           3.75000         3.7500           3.75000         3.7500           3.75000         3.7500           3.75000         3.7500           3.75000         3.7500 | Control (Control (Contro) (Control (Contro) (Contro) (Contro) (Contro) (Contro) (Contro) | 2 4 4 1 4 1 4 1 4 1 4 1 4 1 4 1 4 1 4 1 | (1)<br>(1)<br>(1) | 30 A<br>30 A<br>41<br>41<br>41<br>41<br>41<br>41<br>41<br>41<br>41<br>41 | Comparison of the second second | (1558)<br>(11,000)<br>(11,000)<br>(11,000)<br>(12,000)<br>(12,000)<br>(12,000)<br>(11,000)<br>(11,000) | 200 8/25<br>200.58M<br>200.58M<br>12.37M<br>1.52M<br>2.57M<br>1.52M<br>2.57M<br>1.52M<br>2.57M<br>1.52M<br>2.57M<br>1.52M<br>2.57M<br>1.52M<br>2.57M<br>1.52M<br>2.57M<br>1.52M<br>2.57M<br>1.52M<br>2.57M<br>1.52M<br>2.57M<br>2.57M<br>2 | ER RUE<br>104.33M<br>76.37M<br>104.33M<br>20.11M<br>7.43M<br>20.11M<br>7.43M<br>7.43M<br>1.04M<br>7.33M<br>1.04M<br>1.04M<br>1 | 建 市市街 | 407930<br>101<br>2,7040<br>6,1173<br>0,2297<br>0,3550<br>0,2297<br>0,3550<br>0,2426<br>0,3650<br>0,2426<br>0,3650<br>0,3409<br>0,3409<br>1,3961<br>1,3961<br>1,3965<br>1,3965<br>1 | 1990 10<br>05,25<br>73,56<br>10,83<br>22,00<br>22,135<br>10,83<br>22,00<br>10,83<br>10,83<br>12,74<br>9,20<br>9,20<br>9,20<br>15,83<br>10,31<br>10,24<br>8,79<br>11,51<br>10,24<br>9,47<br>9,47<br>9,47<br>9,47<br>9,47<br>9,47<br>9,47<br>9,4 | 8 2.5 4<br>-94.87<br>-94.87<br>14.52<br>91.22<br>57.77<br>-14.23<br>52.38<br>-42.29<br>-14.53<br>-14.53<br>-14.24<br>-13.84<br>-42.29<br>-14.53<br>-13.84<br>-43.82<br>-43.82<br>-43.82<br>-43.82<br>-45.85<br>-5.55<br>-45.25<br>-45.27<br>-5.59<br>-5.57<br>-5.59<br>-5.57<br>-5.59<br>-5.59<br>-5. | 258<br>185%<br>848%<br>7.480<br>120%<br>448<br>4531%<br>448<br>4531%<br>448<br>4531%<br>4531%4531%<br>4531%<br>4531%<br>4531%4531%<br>4531%<br>4531%<br>4531%4531%<br>4531%<br>4531%4531%<br>4531%<br>4531%<br>4531%4531%<br>4531%<br>4531%<br>4531%4531%<br>4531%<br>4531%4531%<br>4531%<br>4531%4531%<br>4531%<br>4531%4531%<br>4531%<br>4531%4531%<br>4531%<br>4531%4531%<br>4531%<br>4531%4531%<br>4531%<br>4531%4531%<br>4531%4531%<br>4531%<br>4531%4531%<br>4531%<br>4531%4531%<br>4531%<br>4531%4531%<br>4531%<br>4531%4531%<br>4531%<br>4531%4531%<br>4531%<br>4531%4531%<br>4531%<br>4531%4531%<br>4531%<br>4531%4531%<br>4531%<br>4531%4531%<br>4531%<br>4531%4531%<br>4531%4531%<br>4531%<br>4531%4531%<br>4531%4531%<br>4531%<br>4531%4531%<br>4531%4531%<br>4531%4531%<br>4531%4531%<br>4531%4531%<br>4531%4531%<br>4531%<br>4531%4531%<br>4531%4531%<br>4531%4531%<br>4531%4531%<br>4531%4531%<br>4531%4531%<br>4531%4531%<br>4531%4531%<br>4531%4531%<br>4531%4531%<br>4531%4531%<br>4531%4531%<br>4531%4531%<br>4531%4531%<br>4531%4531%<br>4531%4531% | 500<br>504K<br>250K<br>250K<br>52K<br>4000<br>52K<br>100K<br>12K<br>100K<br>10K<br>10K<br>10K<br>10K<br>10K<br>160K<br>160K<br>160 | 218<br>4408<br>3306<br>2175<br>200<br>200<br>200<br>200<br>200<br>200<br>200<br>200<br>200<br>20 | 2,1600<br>0,1100<br>0,0970<br>0,2390<br>0,2390<br>0,2500<br>0,250000000000 | 3.100<br>3.100<br>0.120<br>0.2400<br>0.24000<br>0.24000<br>0.240000000000 | 0122<br>20.01M<br>20.02M<br>30.01M<br>30.01M<br>30.0 | ************************************** | BE     SHISL     SHISL     SH | DE 20<br>500<br>205.58M<br>4640<br>1.850<br>1.850<br>2.850<br>2.8500<br>2.8500<br>2.8500<br>2.8500<br>2.8500<br>2.8500<br>2.8500<br>2.8500<br>2.85000<br>2.85000<br>2.85000<br>2.85000000000000000000000000000000000000 | (14) (14) (14) (14) (14) (14) (14) (14) | <ul> <li>d X</li> <li>2 X III (III (III (III (III (III (III (I</li></ul> |
|                                                                                                    | 1 (1) (1) (1) (1) (1) (1) (1) (1) (1) (1 | <ul> <li>第入</li> <li>第零</li> <li>章幣</li> <li>■単門化</li> <li>・</li> <li>・</li> <li>・</li> </ul>                                                                                                    | 費比<br>可交<br>・ 余雨<br>協力                    | 00.110                                              |                                                                                                    | 费性 (少希望<br>0.00 零时可)<br>0.00 零时可)<br>0.00 時間<br>12102 。                                                                                                    | (小田)<br>(小田)<br>(小田)<br>(小田)<br>(小田)<br>(小田)<br>(小田)<br>(小田)                                                                                                    | 1日前                                     | 0.00 MPA<br>0.00 MR<br>ME (R)                                                                                                    | Torrend 1<br>RAG  <br>R  <br>Athle                                       | y Tale-Insat E                                                                                                    | 0.00 H                                                                                                    | 重時+1個 (<br>驟行 (福祉時155<br>激音<br>24542.5                                                                                                    | 0.0                                                                                                    | 0     |                                                                                                    | <b>联锁</b><br>7批型称<br>000 9                                                                                                    | ■ 報出<br>□ 型制化<br>7.77% ▲                                                                                                    | :例(n)                                                                                                    | 1                                                                                                    |                                                                                                  |                                                                                                    | (+10420)<br>(+10420)<br>2000                                                                                                    | (月<br>(茶):土山田<br>(本):土山田<br>(本):土田<br>(本):土田<br>(本):土田<br>(本):土田<br>(本):土田<br>(本):土田<br>(本):土田<br>(本):土田<br>(本):土田<br>(本):土田<br>(本):土田<br>(本):<br>(本):<br>(本):土田<br>(本):<br>(本):<br>(本):<br>(本):<br>(本):<br>(本):<br>(本):<br>(本):                                                                                                    | P: 10001                               | €(01730 ×8<br>142,62M                                                                                                    | • jake [ 1                                                                                                    |                                         |                                                                          |

9. 点击「买入」或「卖出」开始进行交易。详细操作请参考「富邦交易宝」【Windows 版操作手册】。

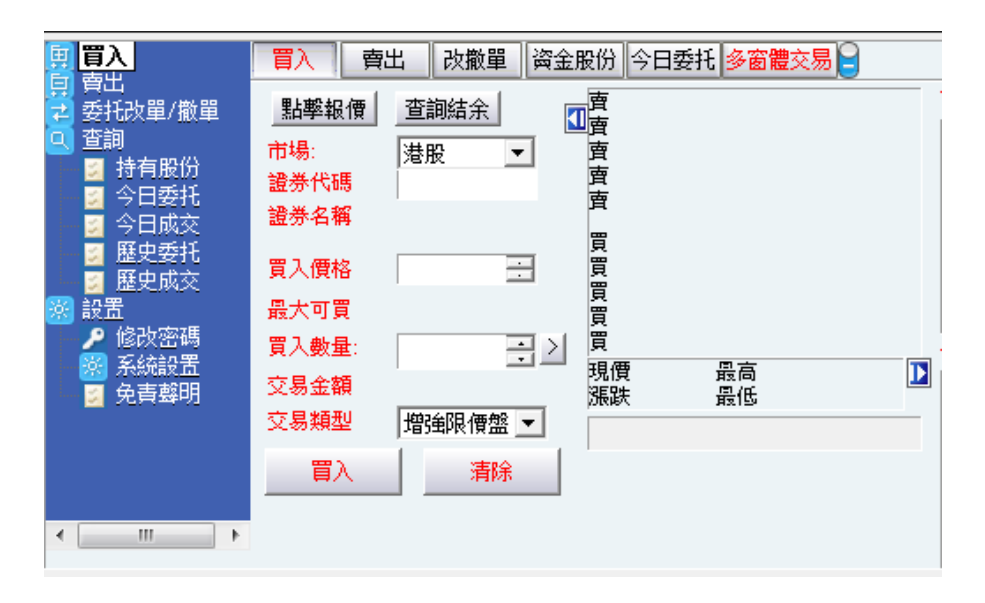